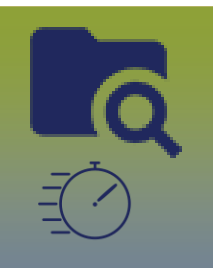

## **Investigations:** Congenital Syphilis Investigation Quick Entry – IQE Page 1

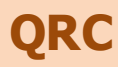

## Instructions for Surveillance Form MHSU-2667-Congenital Syphilis Investigation Form https://www.gov.mb.ca/health/publichealth/surveillance

## Points to Remember

- The IOE page allows for a more seamless and integrated workflow for entering investigation information.
- Information added before proceeding to the IOE page, will display in grey and will not be accessible.
- Document Client Details, Disease Details, Signs and Symptoms, Risk Factors, Outcomes, and Medications before clicking save
- Once saved, the information documented within the panels (Client Details, Disease Details, Signs and Symptoms, Outcomes, Medications) will display in grey and could only be updated/added from the LHN or by selecting the For full information and features: Hyperlink found at the right side of the IQE page
- The users will need to click **Save** for the **Interventions** preset list to display
- **Risk Factors** and **Interventions** panels will allow users to document, when the elements are blank, when the elements display in grey they can only be updated from the LHN or by selecting the For full information and features: Hyperlink
- **Exposures** panel
  - users are able to add a contact to an existing TE from the IOE
  - users are able to update TE from the IOE
  - users will need to select Exposure Ouick Entry or Exposure Summary hyperlinks to record an new TE
- **Immunization Summary** panel will displays pertinent existing *agents/date administered*, related to the investigation.
- *Clinical Notes*: once a note is documented and saved from the IQE page, the users will need to access *Notes* from the *LHN* or by selecting the *For full* information and features: Hyperlink to author notes. Only the most resent clinical notes authored will display in the Clinical Notes panel on the IQE page.
- If low birthweight or gestation symptoms are noted they maybe required to be entered in clinical notes
- Diseases from different Encounter Groups can not be linked into one coinfection (e.g. Salmonellosis, Communicable Disease Encounter Group can not be added to a Gonorrhea, Sexually Transmitted and Bloodborne Infections Encounter Group)
- Co-infections have been configured for specific disease pairings within the Sexually Transmitted and Bloodborne Infections Encounter Group, but there are no coinfections configured along with Congenital Syphilis

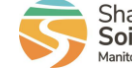

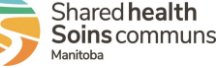

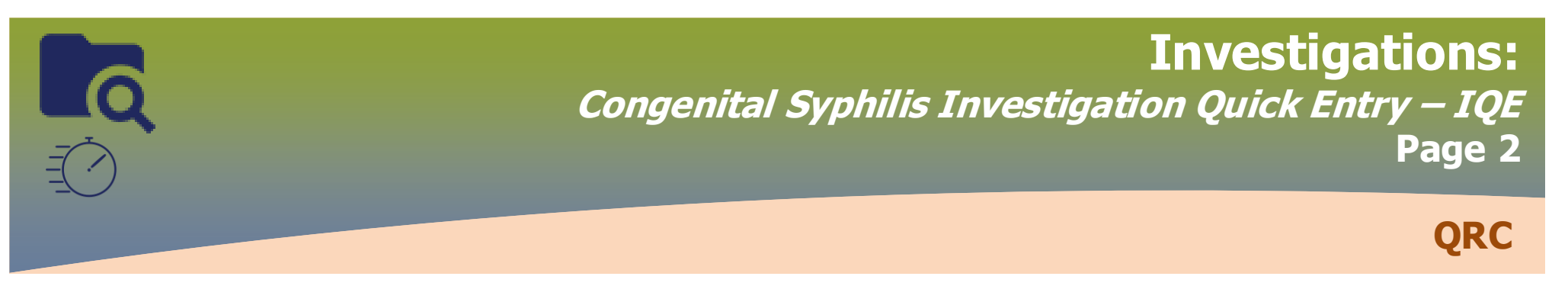

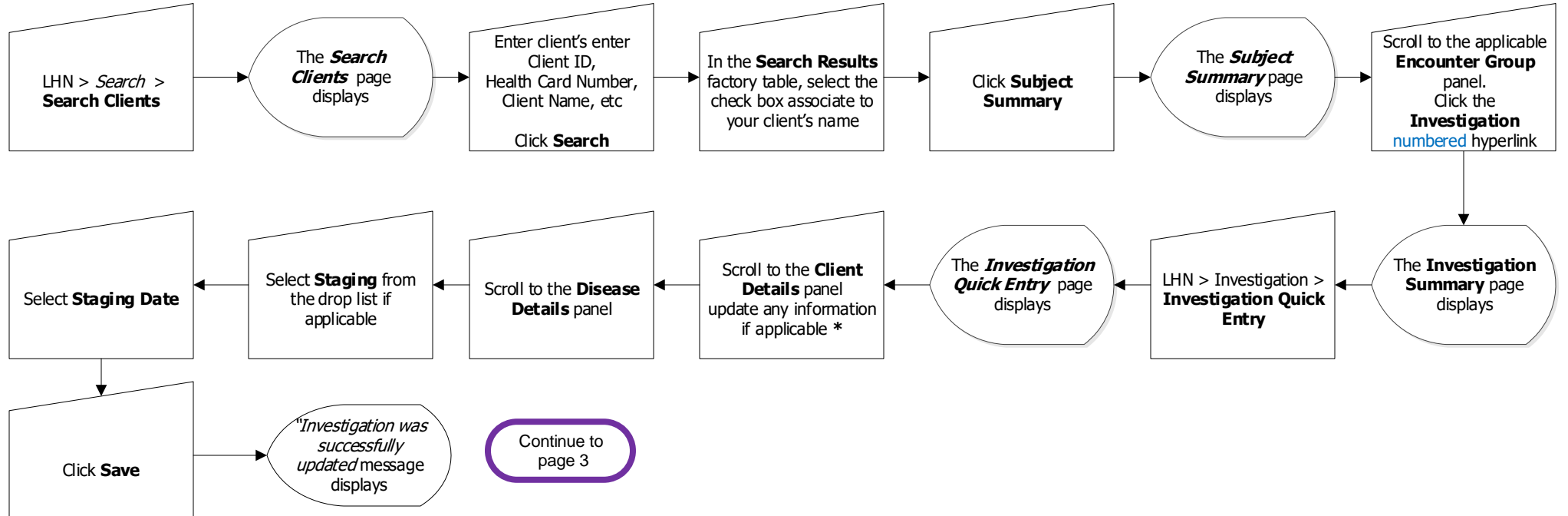

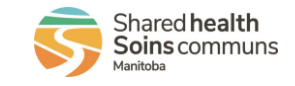

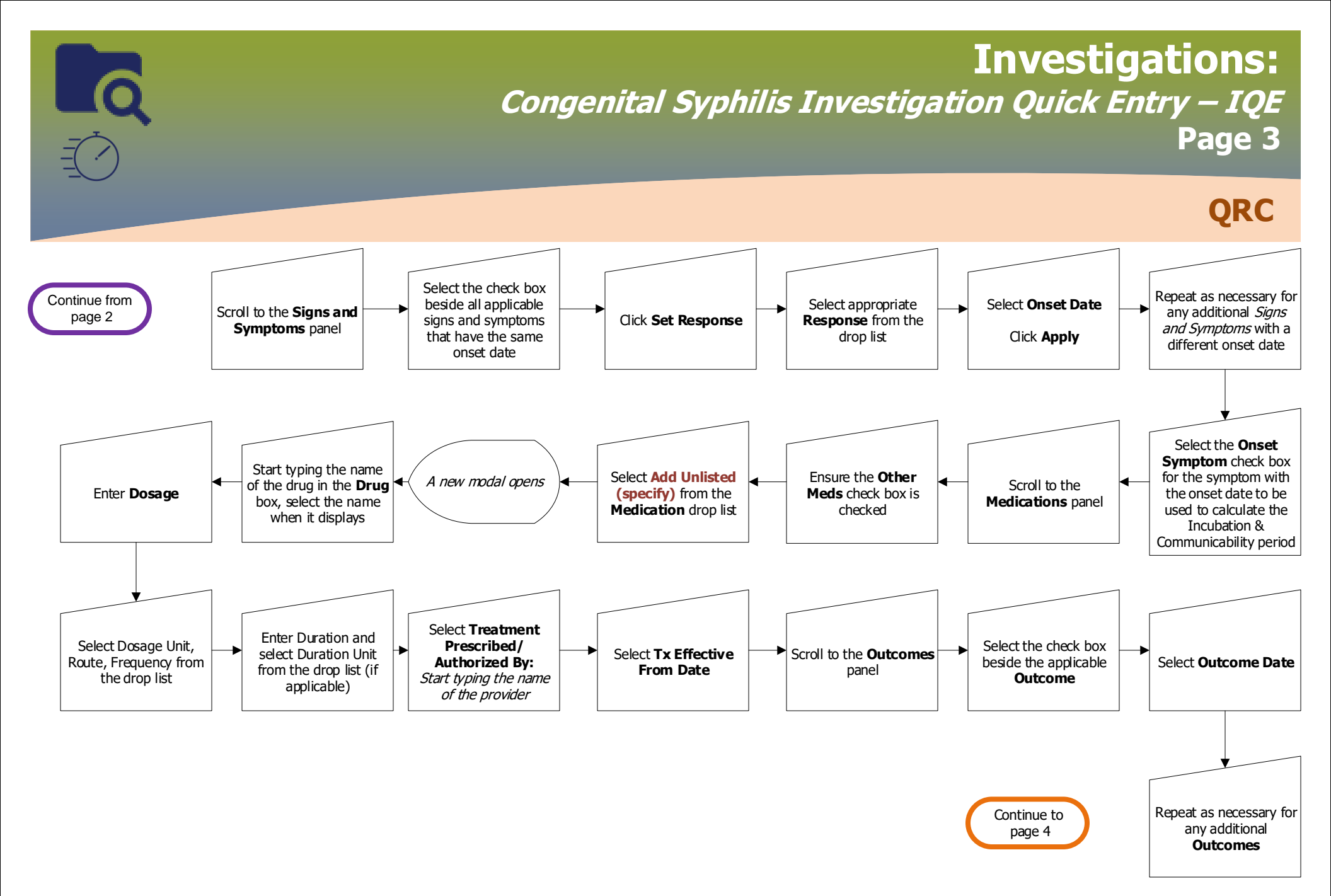

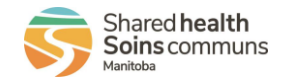

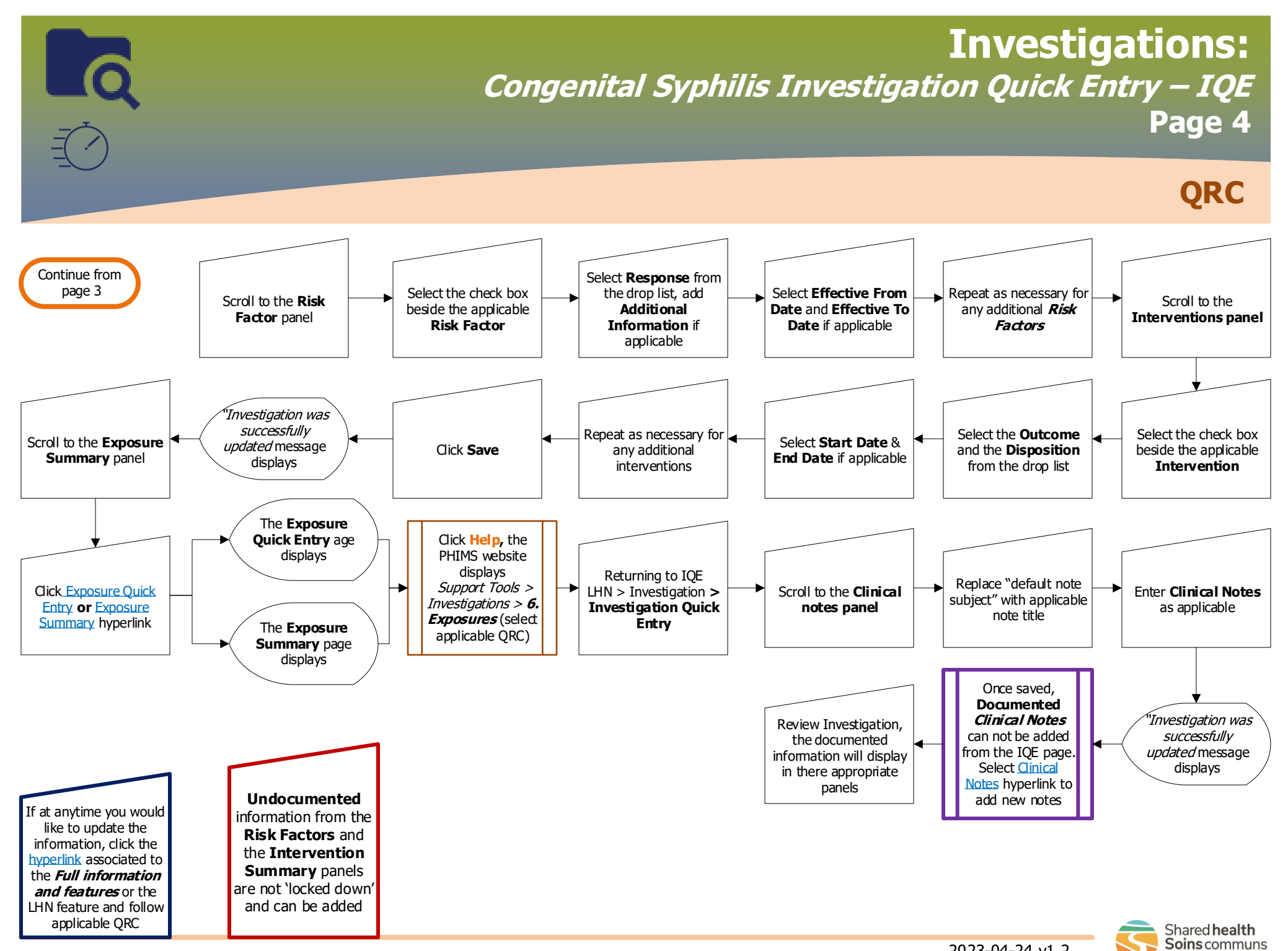

INV.098.07

2023-04-24 v1.2